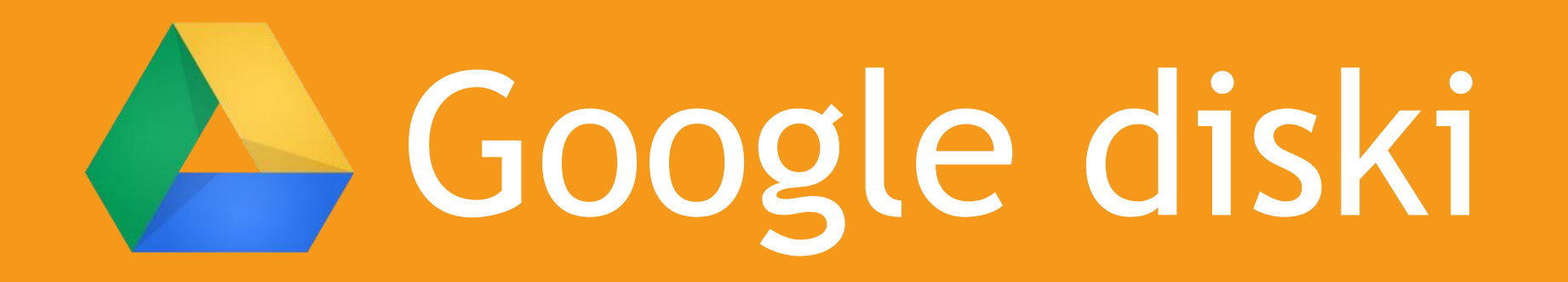

# Failu veidošana, uzglabāšana un dalīšanās ar tiem

Ventspils Digitālais centrs Inguss Blaudums

### Sākumkomplekts lietošanai:

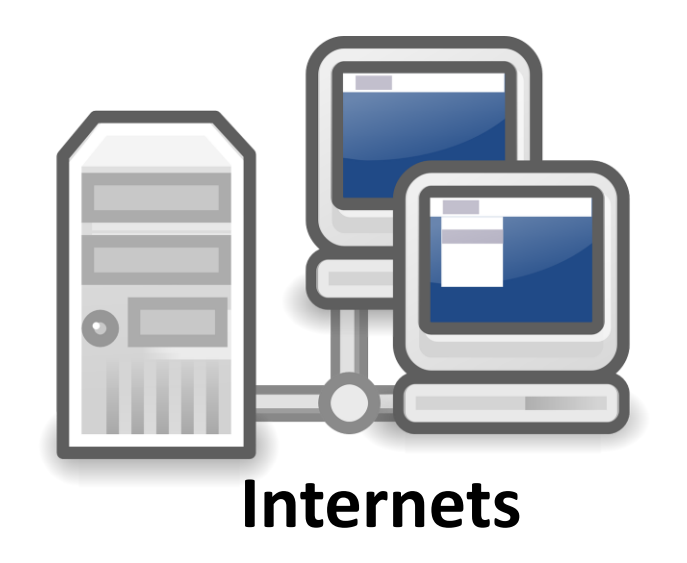

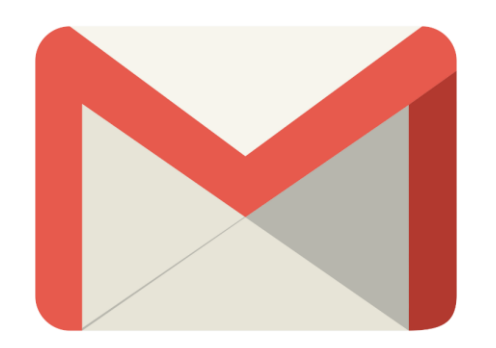

Reģistrēts e-pasts mail.google.com

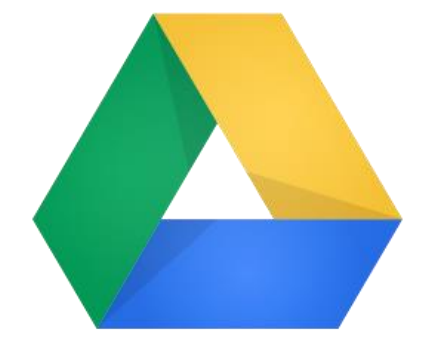

**Piekļuve** drive.google.com

# Vērtīgi, jo:

- Par brīvu
- Latviešu valodā
- 15GB
- E-vidē veidoti dokumenti
- Mapes ar failiem
- Dokumentu rediģēšana tiešsaistē
- Vienlaicīga dokumentu veidošana
- Sekošana līdzi un komentēšana
- Iespēja rediģēt, skatīt, aizsargāt dokumentus
- Tiešā saglabāšana no e-pasta
- Google diska sinhronizēšana datorā vai telefonā

#### Vadības/skolotāju/skolēnu mapes

- Katrai lietotāju grupai iespējams izveidot savu mapi ar failiem.
- Katrai mapei ir iespējams piešķirt savas atļaujas atsevišķiem lietotājiem.

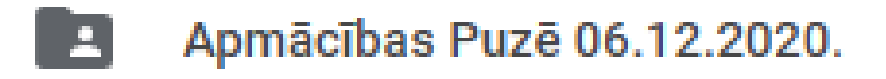

Apmācības Ugālē 04.02.2020.

Auto

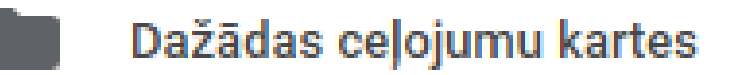

#### Dokumentu komentēšana, sekošana līdzi

iot Skatīt levietot Formāts Rīki Tabula Papildinājumi Palīdzība Visas izmaiņas ir saglabātas Diskā

| 100% -        | Parasts tek             | PT Sans     | -       | 13.5 -    | B     | I         | <u>U</u> | <u>A</u> - | GÐ          | ÷     | ≣       | ≡ :    | 1        | ≣    | ‡≣ -       | 1= -     | :≡ -       | ŧ       | Ì     | X     | En               |
|---------------|-------------------------|-------------|---------|-----------|-------|-----------|----------|------------|-------------|-------|---------|--------|----------|------|------------|----------|------------|---------|-------|-------|------------------|
| 2 . 1 . 1 . 1 | · _ · [ · 🔽 · [ · 2 · ] | 3 1 1 4 1 1 | · 5 · 1 | 6 . 1 . 7 | 1.1.1 | 8 · 1 · 9 | 0.1.1    | 10 • 1 • 1 | 11 - 1 - 12 | 1.1.1 | 3 . 1 . | 14 · 1 | · 15 · 1 | 1.16 | · 1 · 17 · | 1 • 18 • | 1 · 19 · 1 | ·20 · 1 | ·21 · | 1.22. | 23 24 25 26 27 2 |

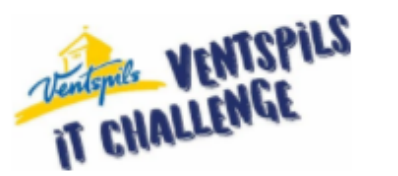

Face-to-<mark>Face Contest Round</mark> GROUP D

#### The Case:

Around 1990, a rapid expansion of the video gaming begun. Many of the games of that time are now considered classics, and modern *gamers*, who were born in those days, remember them with genuine joy. Why were these games so popular? Why do many people still choose to play them? Why does the whole world recognize that little fellow with a moustache, red hat and blue overalls? Why despite all the development of the technology and computer games industry, many *gamers* still prefer to play Sonic the Hedgehog, Warcraft: Orcs & Humans and Battletoads? Why did one create the game emulators so that they can be played on modern computers? Don't you think that this period of modernisation and adaptation to the modern systems can give them second life and introduce new *gamers* to the classic games in the new format? Maybe they have ideas which at that time were not feasible, but would be interesting enough to use in the today's games?

#### The Task:

Choose a computer game that was created during the period between 1988 to 1998. Explore its story and message, if possible play it or read the game descriptions and annotations. Explore the existing modern video gaming technologies, as well as the future promising technologies (Virtual Reality, Augmented Reality, Voice Controlling, adding multiplayer, ...). Consider why this game might be worth restoring, how this game might look like after the restoring, how it would change and how to attract new audiences to the game. Which elements of the classic game should be left in order not to lose the game's concept and not to upset the game's fans, and what elements need to be modernised to meet the up-to-date game requirements.

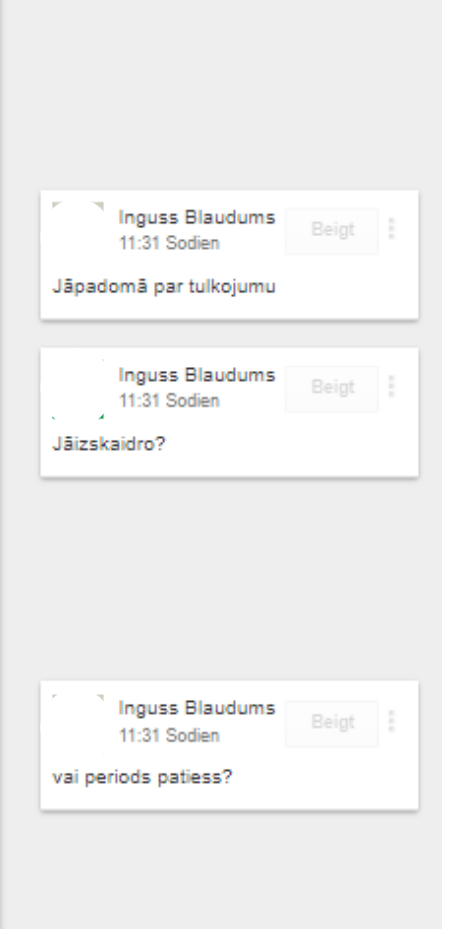

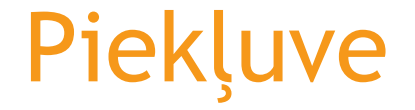

## Pēc ieiešanas e-pastā atrodiet izvēlni kurā atrodas disks. Vai uzreiz dodieties uz <u>drive.google.com</u>

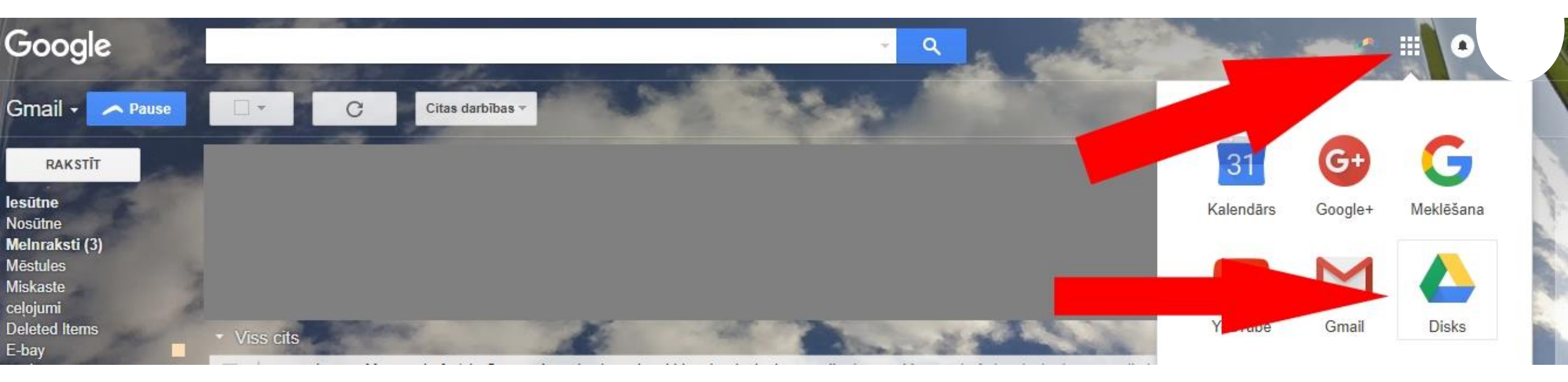

# Jūsu Google Disks

| Go         | o <b>gle</b> Disks   | Q  | Meklēšana Diskā                                                                                                    |                                                                   | -                                                                                                    |                                                      |
|------------|----------------------|----|----------------------------------------------------------------------------------------------------|-------------------------------------------------------------------|----------------------------------------------------------------------------------------------------|------------------------------------------------------|
| J          | AUNS                 |    | Mans disks 👻                                                                                                    |                                                                   |                                                                                                    |                                                      |
| • 🙆        | Mans disks           |    | Ātrā piekļuve                                                                                                    |                                                                   |                                                                                                    |                                                      |
| •          | Datori               |    |                                                                                                    | •—                                                                |                                                                                                    |                                                      |
|            | Ar mani kopīgotie    |    | tavärtäjuma askata Digitäida konspetierices kurstern<br>Liepäija, 7. – 5.exeputa<br>1. Kapaani liis Täykliik konspetierise päiveitise keri mar käja<br>1. Kapaani kiis taksi keisi. Stäja<br>Jandi vandigi – sandiga keisi. Stäja | •=                                                                | Apredictibas Liepājā:<br>1. gras 7. 8. ur tragets ar denis 1935. te<br>2. gras 1. ur la ties tragets, et denis 1930.<br>Zengem | Rollford get factoring<br>in 20 (Dates get factoring |
| ()         | Pēdējie              |    | 8 Aproduktier Raddike kompetensen konter                                                                                                    | E                                                                 | Padagaran salati tiyada                                                                                                    |                                                      |
| The second | Google fotogrāfijas  |    | Aptaujas jautkursi Liepājā<br>Jūs komentējāt šodien                                                                                                    | Portable Foxit PDF Editor v2.2.1.exe<br>Jūs rediģējāt šajā nedēļā | Plāns_Liepāja<br>Jūs atvērāt šajā nedēļ                                                                                        | ā Pi                                                 |
| *          | Atzīmēts ar zvaigznī | ti | I                                                                                                    |                                                                   |                                                                                                    |                                                      |
| Î          | Atkritne             |    | Vārds 🔨                                                                                                    | Īpa                                                               | šnieks                                                                                                    | Pēdējoreiz pārveidoti                                |
|            | Dublējumi            |    | Mājaslapas bez programmēšanas                                                                                                    | es                                                                |                                                                                                    | 2016. gada 9. nov. es                                |

Šajā skatā ir iespējams pārraudzīt visas jūsu mapes.

# Jaunā pievienošana

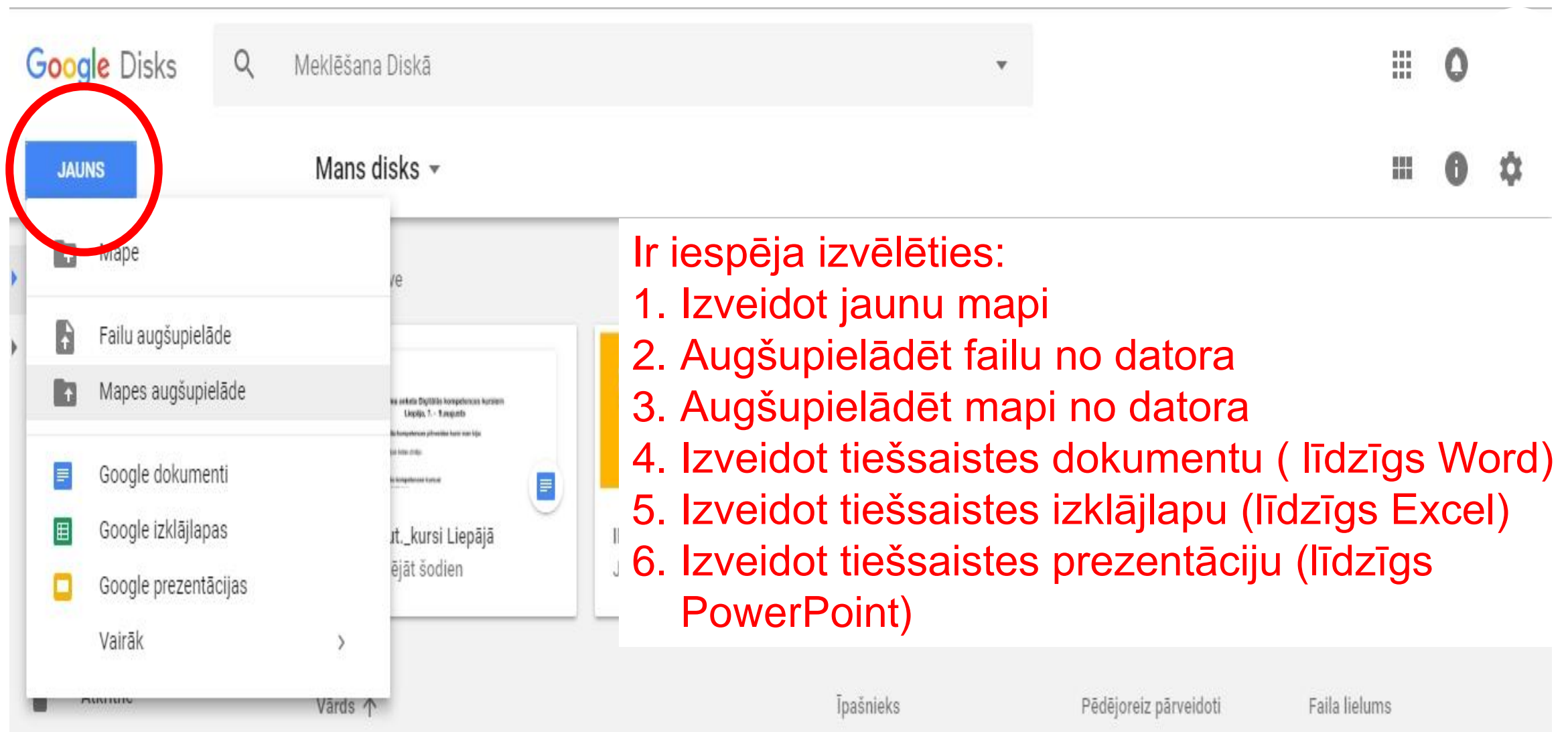

# Jaunā pievienošana

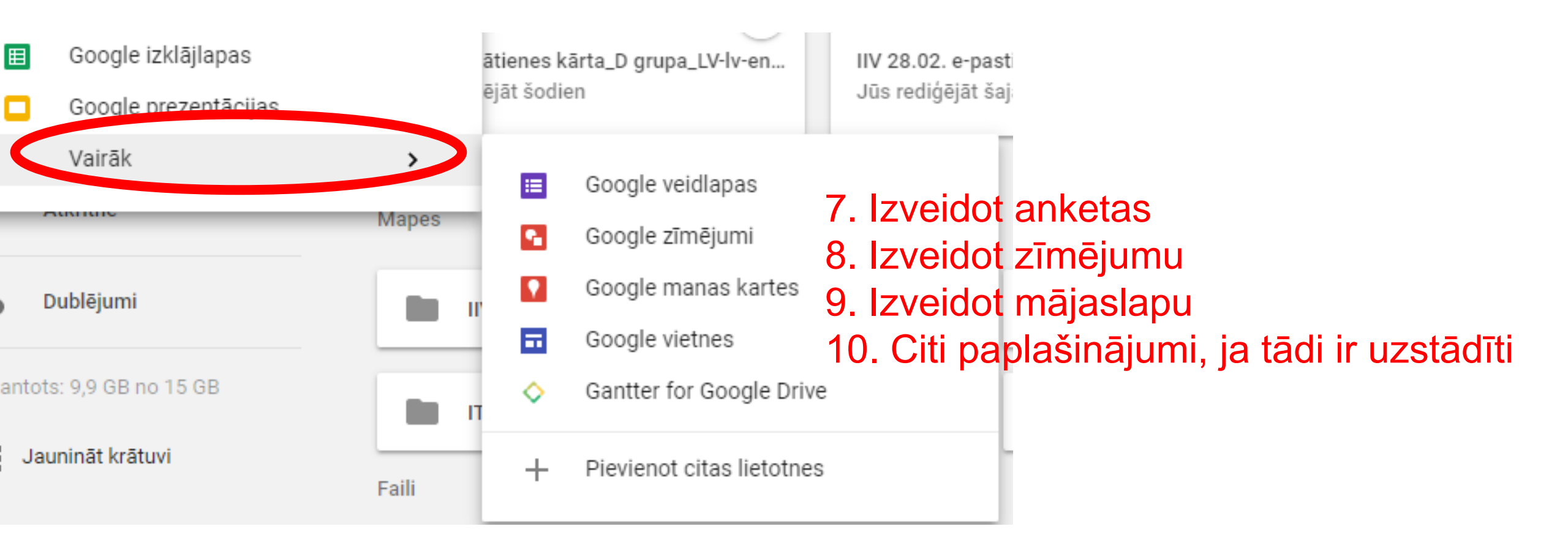

## lespējamās darbības ar dokumentiem:

| L       | AUNS                                                          | Mans disks 🔸 K                                                                                                    | opīgojams 1. diena 👻                                                             |                                                                               | Θ                              | •                   | Ο           | Î     | *         |         | 0    | \$ |
|---------|---------------------------------------------------------------|----------------------------------------------------------------------------------------------------|----------------------------------------------------------------------------------|-------------------------------------------------------------------------------|--------------------------------|---------------------|-------------|-------|-----------|---------|------|----|
| •       | Mans disks                                                    | Vārds ↑                                                                                                    |                                                                                  | Īpašnieks                                                                     | Pēdējore                       | eiz pārve           | eidoti      |       | Faila lie | elums   |      |    |
|         | Datori<br>Ar mani kopīgotie                                   | W       konkursa apraksts         Image: Empirical state of the state of the state | <ul> <li>Priekšskatīt</li> <li>Atvērt lietotnē &gt;</li> </ul>                   | <ul> <li>1. Apskatīt o</li> <li>2. Atvērt kāo</li> <li>3. Kopīgot-</li> </ul> | dokume<br>dā lieto<br>piešķirt | entu<br>tnē<br>ties | ības        | strā  | idāt a    | ar      |      |    |
| ()<br>† | Pēdējie<br>Google fotogrāfijas                                | P Problēmrisināšana                                                                                                    | <ul><li>Kopīgot</li><li>Iegūt kopīgojamu saiti</li></ul>                         | dokumen<br>ielūgumu                                                           | tu kāda                        | ım ci               | itam        | , nos | sūtot     | uz e    | -pas | tu |
| *       | Atzīmēts ar zvaigznīti<br>Atkritne                            | P Satura veidošana.j                                                                                                    | <ul> <li>Pārvietot uz</li> <li>Pievienot zvaigznīti</li> <li>Pārdēvēt</li> </ul> | <ul> <li>4. legūt sait<br/>dokumen</li> <li>5. Pārvietot</li> </ul>           | i- ļauj k<br>tu<br>uz citu     | opīg<br>map         | jot n<br>pi | osūt  | ot sa     | aiti uz |      |    |
| ٠       | Dublējumi                                                     |                                                                                                    | Skatīt detalizētu informāciju     Pārvaldīt versijas                             | <ol> <li>6. Atzīmēt k</li> <li>7. Pārdēvēt</li> </ol>                         | ā svarī<br>U.c.                | gu                  |             |       |           |         |      |    |
| Izman   | itots: 11 GB no 15 GB<br>Jaunināt krātuvi                     |                                                                                                    | Izveidot kopiju ▲ Lejupielādēt                                                   |                                                                               |                                |                     |             |       |           |         |      |    |
| Ţ       | legūt lietotni Backup and<br>Sync operētājsistēmai<br>Windows |                                                                                                    | Noņemt                                                                           |                                                                               |                                |                     |             |       |           |         |      |    |

# Dokumentu kopīgošana

# Lai dalītos ar kādu no dokumentiem, ir vairāki iespējamie varianti, kā to paveikt.

Faili Fakti par Pilsrundäles 1. Differentiation with makeds attention Parelli no Receiber alle. Priekšskatīt  $\mathbf{O}$ 2. Piterardikes vidueskales pirmelikas Planadities sidensistias directors in hi Atvērt lietotnē Kopīgot... Fakti par legūt kopīgojamu saiti Ð E Pārvietojiet uz mapi...

# Kopīgošanas iestatījumi

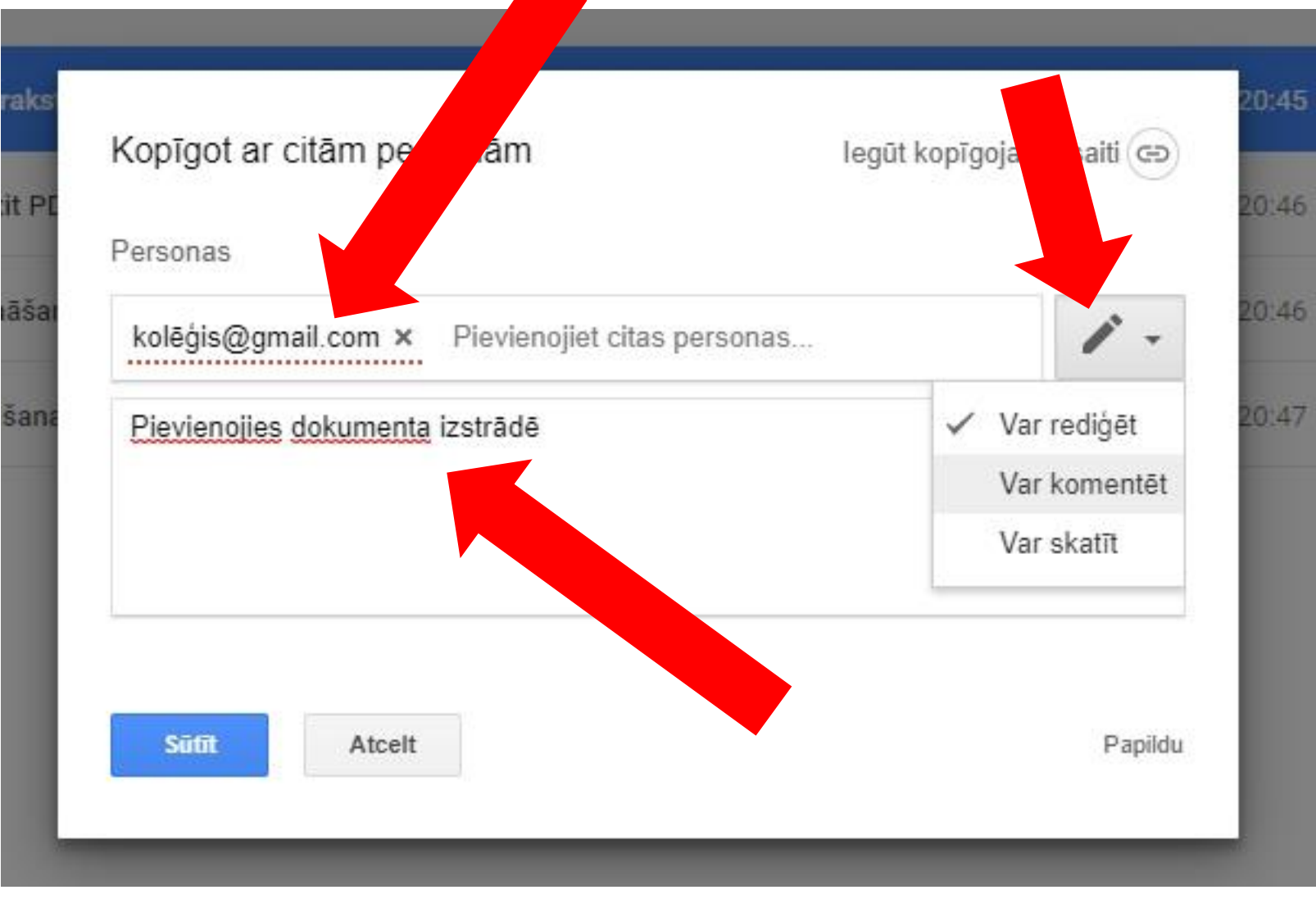

Kopīgojot izvēlamies ko kolēģis kurš saņems ielūgumu drīkstēs ar šo dokumentu iesākt.

- Rediģēt- drīkst rakstīt klāt, dzēst nost un citādi pārveidot
- Var komentēt- drīkst tikai komentēt jūsu veikumu
- Var skatīt- drīkst tikai apskatīties, neko vairāk

# Kopīgojamās saites iegūšana (nosūtīšanai e-pastā, e-klasē) u.c.

### 1. leslēdzam saites kopīgošanu

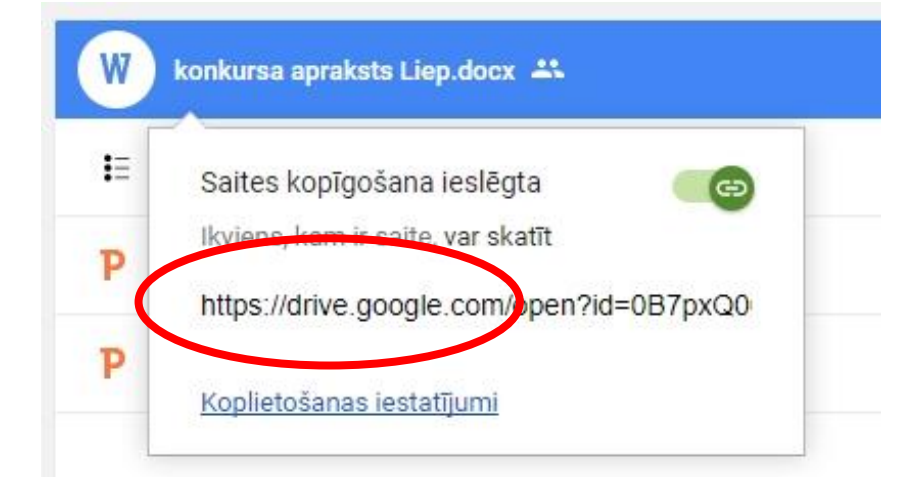

### 2. Atveram iestatījumus

| Saites koplietošana ieslēdta . Uzziniet vairāk |                             |
|------------------------------------------------|-----------------------------|
| Var skatīt ikviens, kam ir saite 👻             | Kopēt saiti                 |
| https://drive.google.com/file/d/0B7pxQ06jMhZa  | dUZUWThDaXBEN0E/view?usp=sh |
|                                                |                             |
| ersonas                                        |                             |
| levadiet vārdus vai e-pasta adreses            | 1 -                         |
|                                                |                             |
|                                                |                             |
| Gatavs                                         | Papildu                     |
|                                                |                             |

# Kopīgojamās saites iegūšana (nosūtīšanai e-pastā, e-klasē) u.c. 2

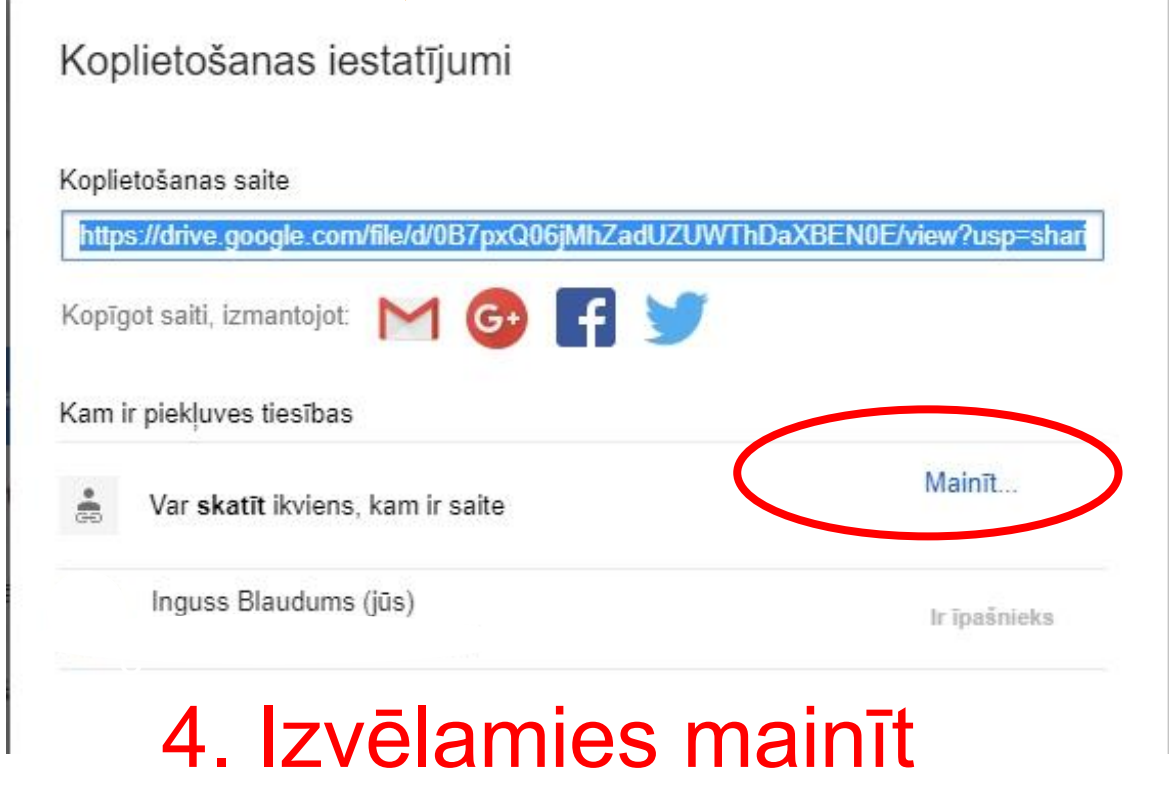

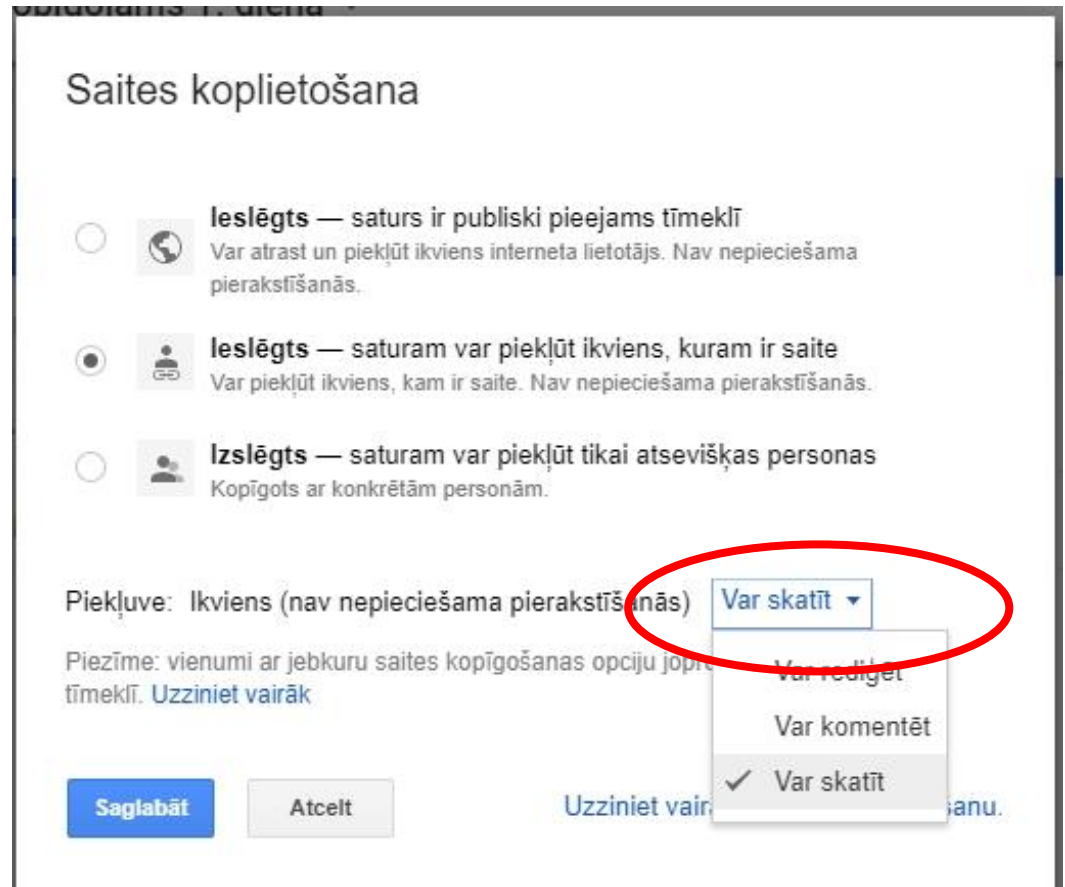

5. Izvēlamies, ko cilvēks, kuram ir saite, drīkst darīt.

# Rediģēšana un komentēšana

- Ja mums ir atļauta dokumentu rediģēšana, to varam veikt tepat interneta pārlūkā.
- Rediģējot, dokumentu tas ik pēc brīža automātiski saglabāsies.
- Ja vēlamies tikai komentēt, neko nemainot dokumenta pamattekstā, tam ir paredzēta komentēšanas funkcija.

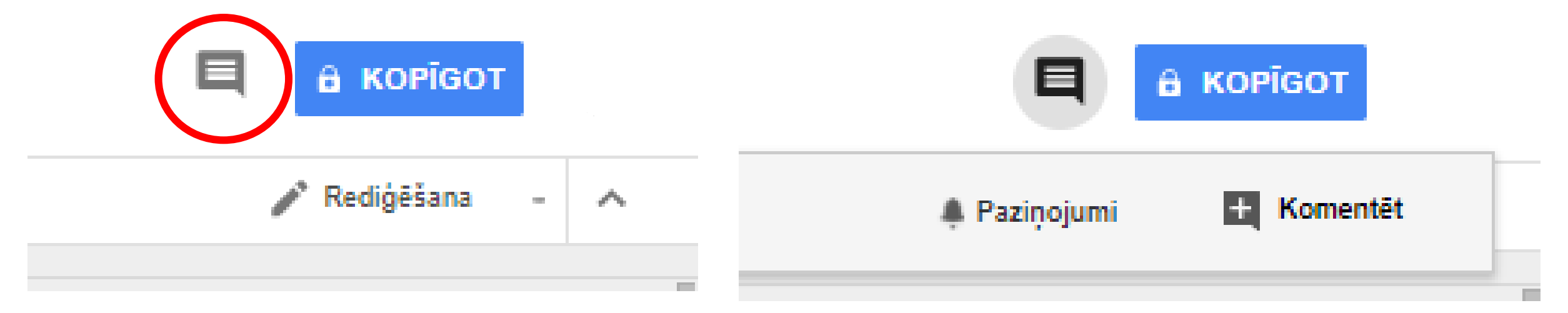